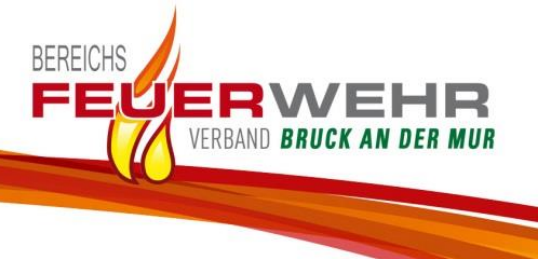

# BFVBM E-Mail-Konto auf Basis MS 365 Business einrichten

## Inhalt:

## Abschnitt 1 – Einrichten Business Basic Online-Version

- <u>Variante 1 MS 365 Business Basic</u> (Online Version – <u>ohne</u> Microsoft Mehrfach-Authentifizierung (MFA))
- <u>Variante 2 MS 365 Business Basic</u> (Online Version – <u>mit</u> Microsoft Mehrfach-Authentifizierung (MFA)))

## Abschnitt 2 – Outlook Online erneut aufrufen

• MS 365 Business Basic - Outlook per Browser aufrufen

## Abschnitt 3 – Installation Business Standard oder Premium

• MS 365 Business Premium (installierbare Vollversion ohne MSA Mehrfach-Authentifizierung)

## Abschnitt 4 – Einbinden E-Mail-Konto bei bestehendem MS Outlook per Auto-Discover

• E-Mail-Konto MS 365 einem bestehenden Konto hinzufügen

## Abschnitt 5 – Allgemeine Richtlinie für die Kommunikation per E-Mail

• Aufbau und Richtlinie der E-Mails

Stand: 10.03.2025

#### Abschnitt 1 – MS 365 Business Basic (nur die Online Version – ohne Microsoft Mehrfach-Authentifizierung (MFA))

#### Allgemeiner Hinweis:

*Die MS 365 Business Basic Version ist eine reine Online-Version und kann nicht eigenständig am Computer installiert werden!* 

Ein Einbinden in eine installierte Outlook-Version (Standard, Professional udgl.) ist erst ab der Version MS Office 2016 (16.0.4266.1001) oder höher möglich. Das Prozedere hierfür ist durch die Auto-Discovery Methode nach Eingabe der E-Mail-Adresse und Auswahl eines Office 365- oder Exchange-Kontos relativ einfach zu bewerkstelligen (vgl. Abschnitt 4) Bei Bedarf gibt es hierfür genügend Online-Anleitungen im Internet.

|              |                                                                              | Datel Brachelton Andrie | Current Leurardian Paras Hite                                                                       |                                                                  | - <b>-</b> ×                                                                                    |                          |
|--------------|------------------------------------------------------------------------------|-------------------------|----------------------------------------------------------------------------------------------------|------------------------------------------------------------------|-------------------------------------------------------------------------------------------------|--------------------------|
| 11           | LIBL • https://www.office.com                                                | Annoldurg   Mi          |                                                                                                    | ~                                                                |                                                                                                 |                          |
| <u></u>      | a dan                                                                        | Micros                  | oft Microsoft 365 Produkte v Ressourcen v Verlagen Support Mein                                     | Konto Jetzt kaufen Alles von Micro                               | set v (A)                                                                                       |                          |
|              | oder                                                                         |                         |                                                                                                    |                                                                  |                                                                                                 |                          |
|              | https://outlook.office.com                                                   |                         |                                                                                                    |                                                                  |                                                                                                 |                          |
|              | aufrufen                                                                     |                         | Mags                                                                                                |                                                                  |                                                                                                 |                          |
|              | aunulen                                                                      | AA/G                    | lkommon boi dor App M                                                                               | icrosoft 365 Con                                                 | ilot                                                                                            |                          |
|              |                                                                              | VVII                    | ikonimen bei der App M                                                                              | icrosoft 303 Cop                                                 | not                                                                                             |                          |
| U٠           | gem Zugangsdaten @hfvhm at                                                   |                         | Mit der App Microsoft 365 Copilot (früher Offi<br>bevorzugten Apps, jetzt auch mit Copilot, an eine | ce) können Sie mit Ihren<br>im Ort erstellen, teilen und         |                                                                                                 |                          |
| о.<br>Б      |                                                                              |                         | zusammenarbeiten.*                                                                                  |                                                                  |                                                                                                 |                          |
| P:           | gem. Zugangsdaten                                                            |                         | Anmelden Microso                                                                                    | ft 365 abrufen                                                   |                                                                                                 |                          |
|              |                                                                              |                         | Registrieren Sie sich für die kostenlose Version v                                                  | on Microsoft 365 5                                               |                                                                                                 |                          |
|              |                                                                              | N N                     | licrosoft                                                                                           |                                                                  |                                                                                                 |                          |
|              |                                                                              | Ann                     | nelden                                                                                              |                                                                  |                                                                                                 |                          |
| <u>1.1.2</u> | Schalter [ <mark>Anmelden</mark> ]                                           |                         | ma runama@hfuhm at                                                                                  |                                                                  |                                                                                                 |                          |
|              |                                                                              |                         |                                                                                                    |                                                                  |                                                                                                 |                          |
| 112          | E Mail Adrosso gam Zugangsdatan                                              | Kein Kc                 | onto? Erstellen Sie jetzt eins!                                                                     |                                                                  |                                                                                                 |                          |
| 1.1.5        | E-Mail-Aulesse geni. Zugangsualen                                            | Sie kön                 | nen nicht auf Ihr Konto zugreifen?                                                                  |                                                                  |                                                                                                 |                          |
|              |                                                                              |                         |                                                                                                    |                                                                  |                                                                                                 |                          |
| 1.1.4        | Passwort gem. Zugangsdaten                                                   |                         | Weiter                                                                                              |                                                                  |                                                                                                 |                          |
| <u></u>      | russwort Sein. Zugungsuuten                                                  |                         |                                                                                                    |                                                                  |                                                                                                 |                          |
|              |                                                                              |                         |                                                                                                    |                                                                  |                                                                                                 |                          |
|              |                                                                              | 9                       | Anmeldeoptionen                                                                                     |                                                                  |                                                                                                 |                          |
|              |                                                                              | [                       |                                                                                                    |                                                                  |                                                                                                 |                          |
|              |                                                                              |                         | Microsoft                                                                                           |                                                                  |                                                                                                 |                          |
| <u>1.1.5</u> | Sicherheit bestätigen/vorerst aussetzen                                      |                         | Microsoft                                                                                           |                                                                  |                                                                                                 |                          |
|              | Dann 2- oder mehrmals dieselben Abfra                                        | gen                     | vorname.zuname@bfvbm.at                                                                             |                                                                  | <i>6</i>                                                                                        |                          |
|              |                                                                              |                         | Aktion erforderlich                                                                                 | Micros                                                           | oft                                                                                             |                          |
|              | mit [Spater Jragen] nochmais bestatiger                                      | •                       | Ihre Organisation benötigt zusätzliche                                                              | vorname.zun                                                      | ame@bfvbm.at                                                                                    |                          |
|              |                                                                              |                         | Sicherheitsinformationen. Folgen Sie den<br>Anweisungen zum Herunterladen und Einrichte             | n der                                                            | -   -  - +   - :   2                                                                            |                          |
|              |                                                                              |                         | Microsoft Authenticator-App.                                                                        | Angemo                                                           | eldet bleiben?                                                                                  |                          |
|              |                                                                              |                         | Anderes Konto verwenden                                                                             | Hiermit verri                                                    | ngern Sie die Anzahl von                                                                        |                          |
|              |                                                                              |                         | Weitere Informationen zur Microsoft Authentica                                                      | Anmeldeauf                                                       | forderungen.                                                                                    |                          |
|              |                                                                              |                         | Арр                                                                                                 | Diese M                                                          | eldung nicht mehr anzeigen                                                                      |                          |
| 110          | Angemeldet bleiben oder nicht liegt in e                                     |                         | Sie haben 14 Tage Zeit, bis dies erforderlich ist.                                                  |                                                                  |                                                                                                 |                          |
| 1.1.0        | Angemeidet bleiben oder nicht liegt in d                                     | ier                     |                                                                                                    |                                                                  | Nein Ja                                                                                         |                          |
|              | Entscheidung jedes Einzelnen selbst                                          |                         | Später fragen Weite                                                                                 | er                                                               |                                                                                                 |                          |
|              |                                                                              |                         |                                                                                                    |                                                                  |                                                                                                 |                          |
|              |                                                                              |                         |                                                                                                    |                                                                  | Schützen Sie Ihr Konto                                                                          |                          |
| <u>1.1./</u> | Konto mit Microsoft Authenticator schu                                       | tzen vo                 | rerst nicht unbedingt n                                                                             | lotig                                                            |                                                                                                 |                          |
|              | (= Link [Setup überspringen] rechts unte                                     | n) -                    |                                                                                                    | Microsoft                                                        | Authenticator                                                                                   |                          |
|              |                                                                              | ,                       |                                                                                                    | MICTOSOL                                                         | Addition                                                                                        |                          |
|              |                                                                              |                         |                                                                                                    |                                                                  | uten Sie zuerst die App ab.<br>tallaren Sie die Mirenreft Authenticator. Ann unf them Smartnhos | na latet hanastarladan   |
|              | Ruckfragen erneut wie Pkt. 1.1.5 (ggf. au                                    | JCh me                  | hrmals) bestatigen 🦳                                                                                | Ne                                                               | chdem Sie die Microsoft Authenticator-App auf Ihrem Gerät instal                                | liert haben, wählen Sie  |
|              |                                                                              |                         |                                                                                                    | it it                                                            | möchte eine andere Authentifikator-App verwenden                                                |                          |
|              | E Microsoft                                                                  |                         |                                                                                                    |                                                                  |                                                                                                 | Weiter                   |
|              | Vorname.zuname@bfvbm.at                                                      |                         |                                                                                                    | Tab weiterbare when when                                         | na Mathada aimidatas                                                                            | Eature Observationan     |
|              | Weitere Informationen                                                        |                         |                                                                                                    | STORE ALL AND                                                    |                                                                                                 | Secole once the addition |
|              | erforderlich                                                                 |                         | ← → C O B https://mili6.doud.r                                                                      | nicrosoft/?auth=2                                                |                                                                                                 |                          |
|              | Ihre Organisation benötigt weitere Informationen<br>zum Schutz Ihres Kontos. |                         |                                                                                                    |                                                                  | × Schließen                                                                                     |                          |
|              | Anderes Konto vervenden                                                      |                         |                                                                                                    |                                                                  |                                                                                                 |                          |
|              | Weitere Informationen                                                        |                         | <b>9</b>                                                                                            | = Microsoft 365                                                  | Copilot                                                                                         |                          |
|              |                                                                              |                         |                                                                                                    |                                                                  |                                                                                                 |                          |
|              | Weiter                                                                       |                         |                                                                                                    | Copilot Chat                                                     | in Microsoft 365                                                                                |                          |
|              |                                                                              |                         |                                                                                                    | Apps freisch                                                     | alten                                                                                           |                          |
| 1.1.8        | Copilot mit Schalter [Vorerst überspring                                     | en]                     |                                                                                                    | Um einfachen Zugriff zu erhalte<br>Copilot sowie zu Teams und Ou | n, Tügen Sie Copilot Chat der App Microsoft 365<br>tlook hinzu.                                 |                          |
|              | ablehnen oder mit Link [V Schließen] roc                                     | hts ob/                 |                                                                                                    | Sie können es jederzeit entfern                                  | en.                                                                                             |                          |
|              |                                                                              |                         |                                                                                                    | Vorenst                                                          | Coeffet Kennelinen                                                                              |                          |
|              | beenden                                                                      |                         |                                                                                                    | überspringen                                                     | Compared and gen                                                                                |                          |

#### Abschnitt 1 – MS 365 Business Basic (nur die Online Version – mit Microsoft Mehrfach-Authentifizierung (MFA)))

**<u>1.2</u>** Am Smartphone (ANDROID oder IOS) Microsoft Authenticator downloaden/installieren: (Anmerkung: nur sofern dieser noch nicht installiert ist, ansonsten weiter mit Pkt. 1.2.1)

QR-Code mit Smartphone einscannen und danach Smartphone-Schalter [Verbindung öffnen] wählen:

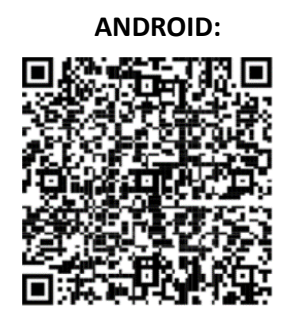

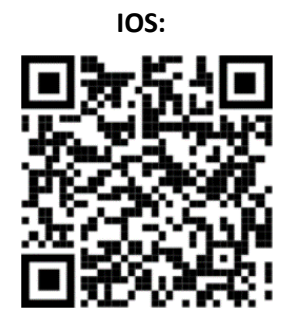

oder alternativ jeweils folgende URL am Smartphone aufrufen:

| Google I     | Play Store: <a href="https://go.microsoft.com/fwlink/?link">https://go.microsoft.com/fwlink/?link</a>                                                                                                    | id=2273142                                                          | Apple-Store: <u>http</u>                                                                                                    | s://go.microsoft.com/fwlink/?linkid=2273143                                                                                                    |  |  |  |
|--------------|----------------------------------------------------------------------------------------------------|---------------------------------------------------------------------|----------------------------------------------------------------------------------------------------|----------------------------------------------------------------------------------------------------|--|--|--|
| <u>1.2.1</u> | URL: <u>https://www.office.com</u><br>oder<br><u>https://outlook.office.com</u><br>aufrufen<br>User: gem. Zugangsdaten@bfvbm.<br>PWD: gem. Zugangsdaten                                                                                               | at                                                                  | And the Construction from the test<br>Test Internet Bio (2) * +<br>Construction Biological State & Resultion & Medical & Resultion & Construction & Construction | Control (Control (Contro) (Control (Control (Control (Control (Control (Contro) (Contro |  |  |  |
| <u>1.2.2</u> | Schalter [ <mark>Anmelden</mark> ]                                                                                                    | Microsoft Anmelden                                                  |                                                                                                    |                                                                                                    |  |  |  |
| <u>1.2.3</u> | E-Mail-Adresse gem. Zugangsdaten                                                                                                    | VORNAME.ZUNAME<br>Kein Konto? Erstellen :<br>Sie können nicht auf I | 9@bfvbm.at                                                                                                    | Microsoft<br>vorname.zuname@bfvbm.at<br>Aktion erforderlich                                                                                                    |  |  |  |
| <u>1.2.4</u> | Passwort gem. Zugangsdaten                                                                                                    |                                                                     | Weiter                                                                                                    | Ihre Organisation benötigt zusätzliche<br>Sicherheitsinformationen. Folgen Sie den<br>Anweisungen zum Herunterladen und Einrichten der<br>Microsoft Authenticator-App.                                                                                                    |  |  |  |
|              |                                                                                                    | S. Anmeldeopti                                                      | ionen                                                                                                    | Anderes Konto verwenden                                                                                                    |  |  |  |
|              |                                                                                                    |                                                                     | Weitere Informationen zur Microsoft Authenticator-<br>App                                                                                                    |                                                                                                    |  |  |  |
| <u>1.2.5</u> | Sicherheitsaktion bestätigen mit Schalt                                                                                                    | Sie haben 14 Tage Zeit, bis dies erforderlich ist.                  |                                                                                                    |                                                                                                    |  |  |  |
| <u>1.2.6</u> | Den zuvor installierten MFA am Smartphone öffnen und danach                                                                                                    |                                                                     |                                                                                                    |                                                                                                    |  |  |  |
|              | Microsoft Authenticator           Konto einrichten           Lauens Sie bei Auflörderung Berachrichtigungen zu Fögen Sie dann ein Konto hinne un wählen Sie die Option für ein Geschäfter. Schul- oder Unikonto aus.           Zurtick         Venter | d                                                                   | Authenticator     +     Q     F       (ii)     >       (iii)     >       (iii)     >       (iii)     >       (iii)     >                                                                                                    |                                                                                                    |  |  |  |
| <u>1.2.7</u> | Mit dem MSA am Smartphone den QR-<br>( <i>blaues Kreis-Symbol rechts unten</i> ) vom<br>scannen                                                                                                    | -Code<br>n Browser                                                  |                                                                                                    | Note     10 *M aff aff aff aff       Authenticator     +     O <sub>k</sub> 3                                                                                                    |  |  |  |
| <u>1.2.8</u> | Die im Browser abverlangte Zahl mit de<br>am Smartphone bestätigen<br>Microsoft Authenti<br>Probieren wi<br>Genetmigen Sie d<br>unterstehende N                                                                                                    | cator<br>ir es aus<br>ie Benachrichtigung, die wir an II            | ree App sender, inderp\$se die                                                                                                    | Image: Second Second                   |  |  |  |

Zurück

**1.2.9** Die erstmalige, erfolgreiche Authentifizierung jeweils mit Schalter [*Weiter*] abschließen.

| Microsoft Authenticator    | Erfolgreich!                                                                                                    |
|----------------------------|----------------------------------------------------------------------------------------------------|
| Senachrichtigung genehmigt | Sehr gutt ihre Sicherheitsinformationen wurden erfolgreich eingerichtet. Klicken Sie auf "Fertig", um die<br>Anneldung fortzuetzen.<br>Standardammeldemethode: |
| L                          | Verdoson Authenticator                                                                                                    |

**1.2.10** Auf der "Landing Page" von outlook.com (oder outlook.office.com) das Erfahrungsprozedere, welches gezwungenermaßen aufpoppt, mit dem Schwebepfeil [>] bestätigen und letztlich "die Erfahrung abschließen"

| Microsoft 365 | Willsemmen bei Mirosoft 145           Mit Microsoft 365 für können Sie<br>alles an einem Ort arstellen,<br>organisieren und<br>zusammenarbeiten, alles an einem<br>Ort           © Instemut speichen Sie Ihre Datem sider in de<br>Ort           © Instemut speichen Sie Ihre Datem sider in de<br>Ort           Image Sie Sie Sie Sie Sie Sie Sie Sie Sie<br>Instellene Sie Fin.           Image Sie Sie Sie Sie Sie Sie Sie Sie<br>Instellene Sie Fin.           Image Sie Sie Sie Sie Sie Sie Sie Sie Sie Si | 5<br>In Output | oft V | nrung abschließen |  |   |
|---------------|----------------------------------------------------------------------------------------------------|----------------|-------|-------------------|--|---|
|               | • •                                                                                                    |                |       |                   |  | × |

Copilot Chat in Microsoft 365 Apps freischalten

**1.2.12** Als letzten Schritt im Menü [gepunktetes Feld links oben) die App OUTLOOK wählen

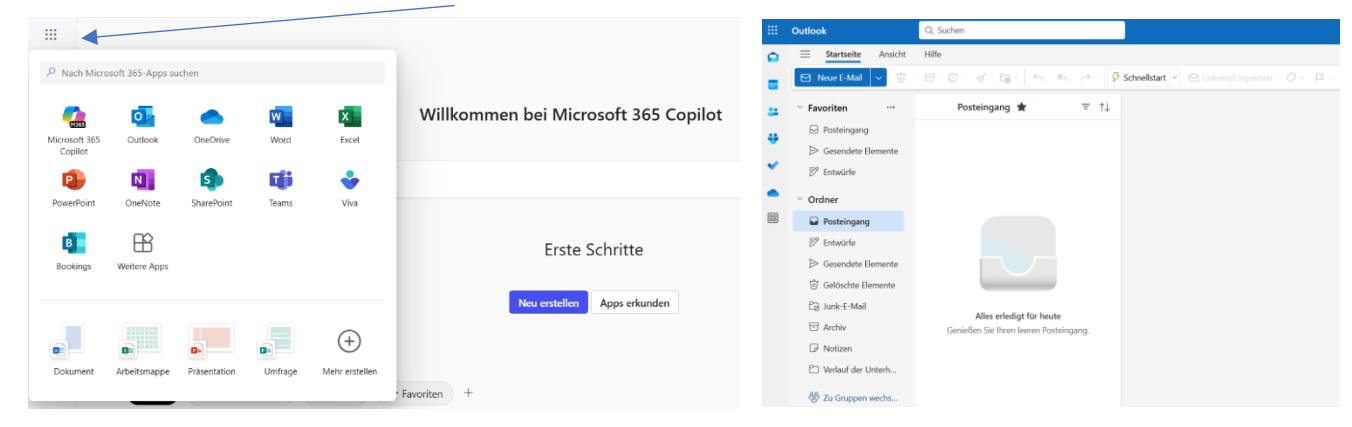

Das Einrichten ist somit fertig, man befindet sich dann direkt im Posteingang.

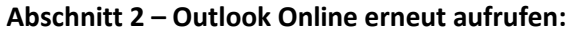

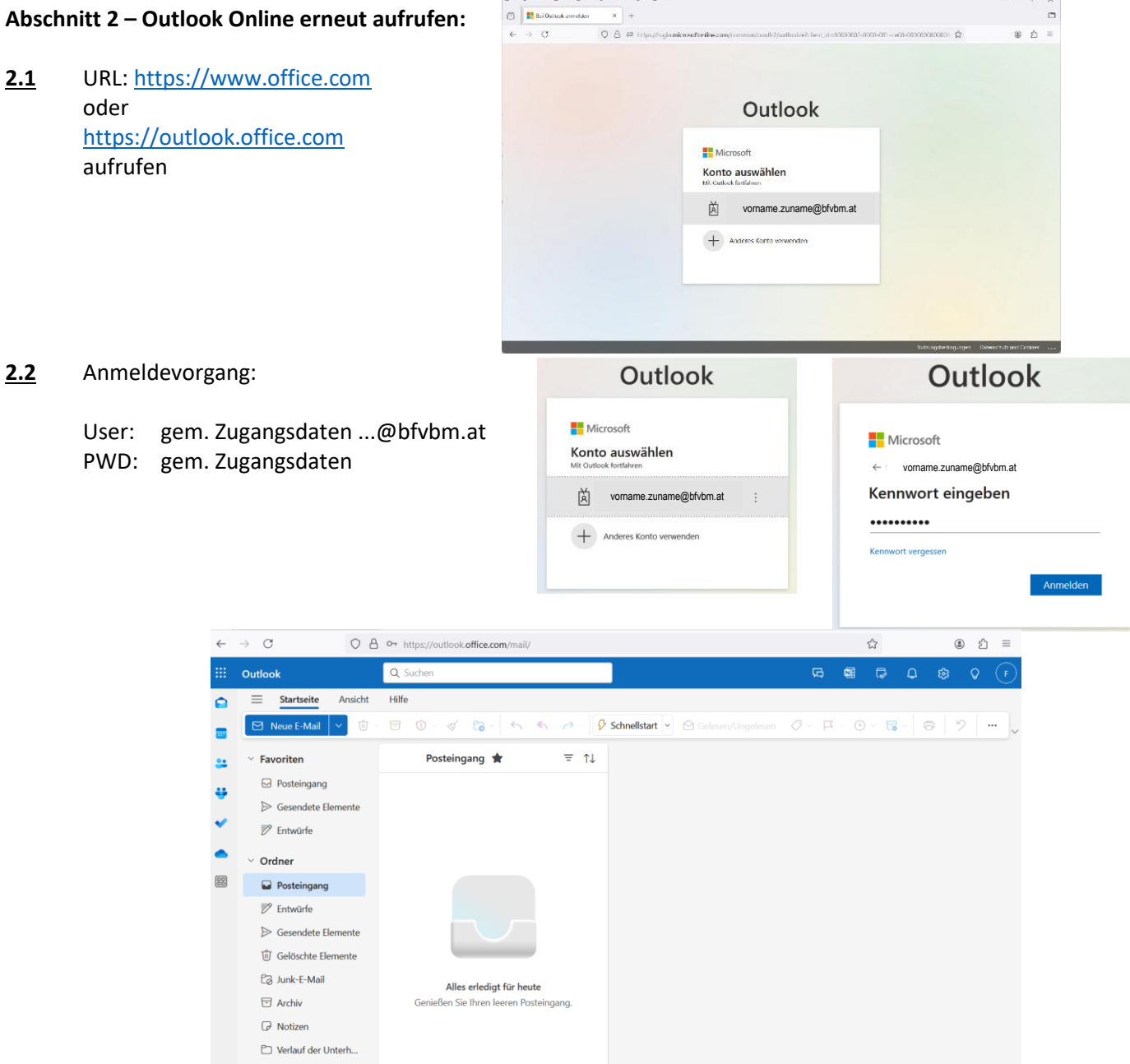

Dotel Branbeiten Ansicht Chronik Lesezeichen Egtras Hilfe

- ×

#### <u>Hinweis:</u>

Sofern die Microsoft Mehrfach-Authentifizierung (MFA) im Zuge der Ersteinrichtung gewünscht oder aktiviert wurde, ist das jeweilige Smartphone mit aktiviertem MS Authenticator für jeden weiteren Einstieg bereitzuhalten. (vgl. Abschnitt 2, Pkt. 1.2.6 weiter oben)

#### Abschnitt 3 – MS 365 Business Standard oder Premium (installierbare Version ohne MSA Mehrfach-Authentifizierung)

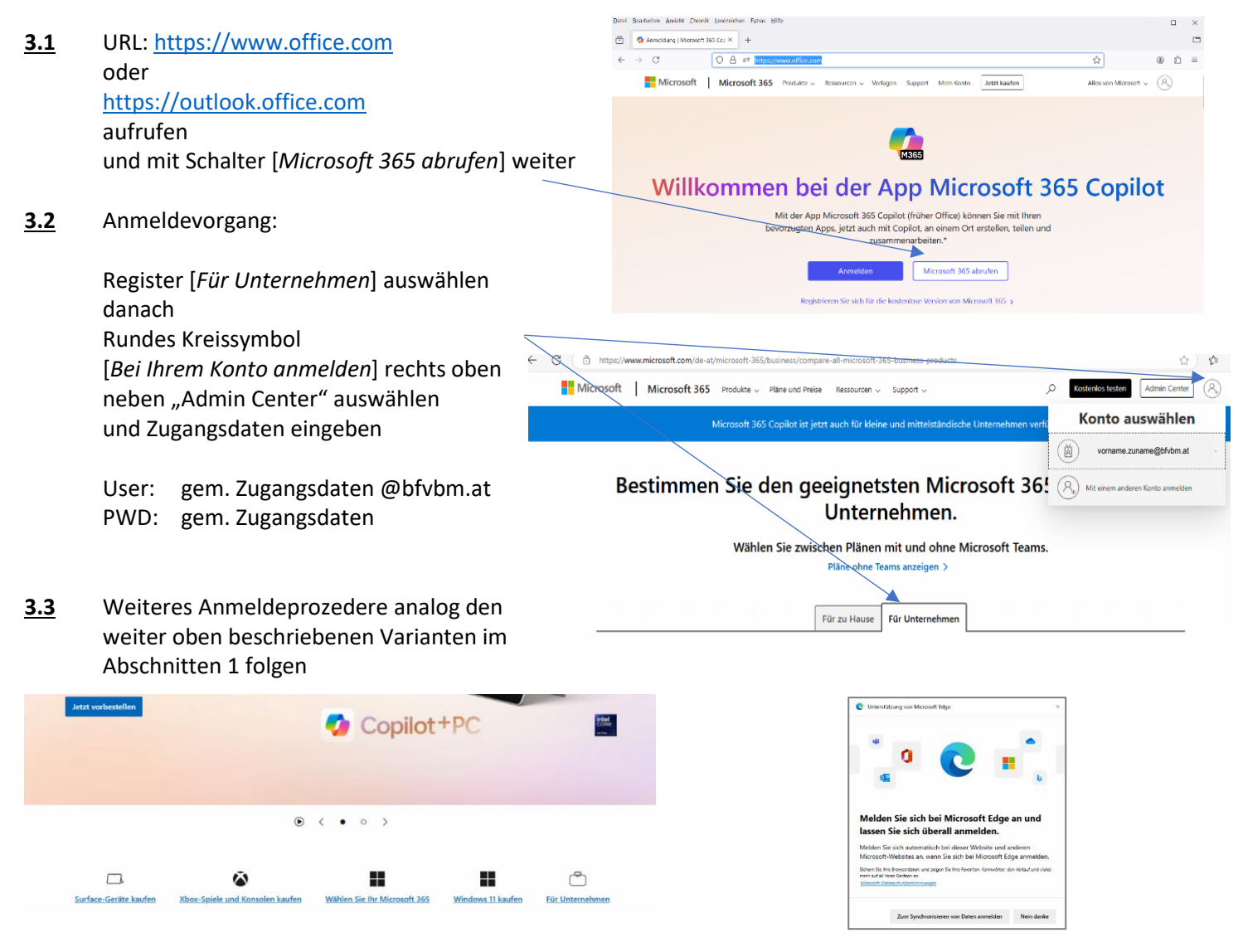

3.4 Installation der gewünschten 365-Apps (Outlook, Word, Excel, udgl.) starten

| ← C             | https://m365.cloud.mic        | rosoft/?auth=2                                                                                                    |                  | A & 2                                                                                  |  |
|-----------------|-------------------------------|----------------------------------------------------------------------------------------------------|------------------|----------------------------------------------------------------------------------------|--|
|                 | Die App Micr<br>Nutzen Sie di | osoft 365 Copilot ist da!<br>sselbe App mit Zugriff auf Kl-gestützte Funktionen. Aktualisieren Sie Ihr Lesezeichen auf die neue URL m3 | 65.cloud.microsc | oft. Weitere Informationen                                                             |  |
| Startseite      |                               |                                                                                                    |                  | Installieren und mehr ~                                                                |  |
| Ø.<br>Erstellen |                               |                                                                                                    | Mie<br>↓ Wo      | crosoft 365-Apps installieren<br>rd, Excel, PowerPoint und mehr                        |  |
| OneDrive        |                               | Willkommen bei Microsoft 365 Copilot                                                                                                   | inst             | allieren.                                                                              |  |
| B               |                               |                                                                                                    | BB Gre           | e Apps erkunden<br>ifen Sie auf Ihre bevorzugten Apps zu,                              |  |
| Apps            |                               | ∽ Suchen                                                                                                    | und              | l erledigen Sie mehr im Web.                                                           |  |
|                 |                               |                                                                                                    | Mo<br>ins        | obile App Microsoft 365 Copilot<br>tallieren                                           |  |
|                 |                               | Erste Schritte                                                                                                    | L Ster           | gern sie inre Produktivität unterwegs<br>unserer kostenlosen App für iOS oder<br>troid |  |

Hinweis: nachfolgende Abb. führen schrittweise nacheinander durch das Download- bzw. Installationsprozedere

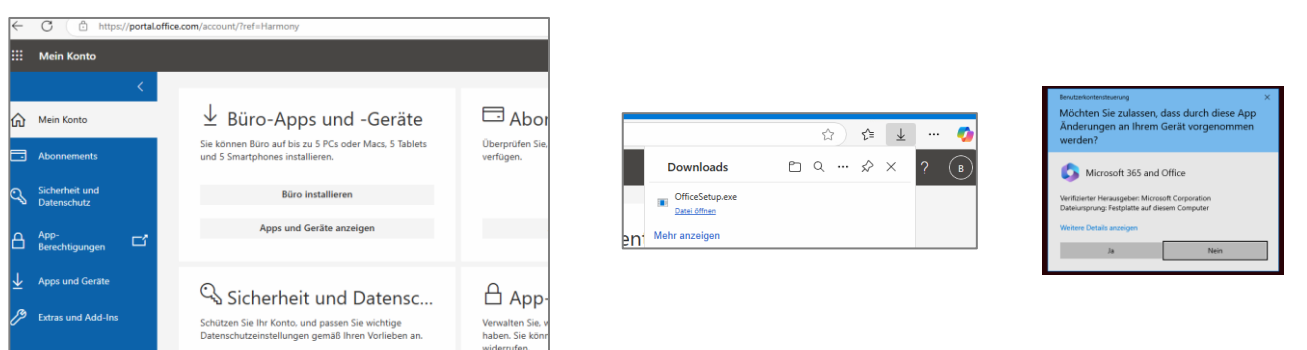

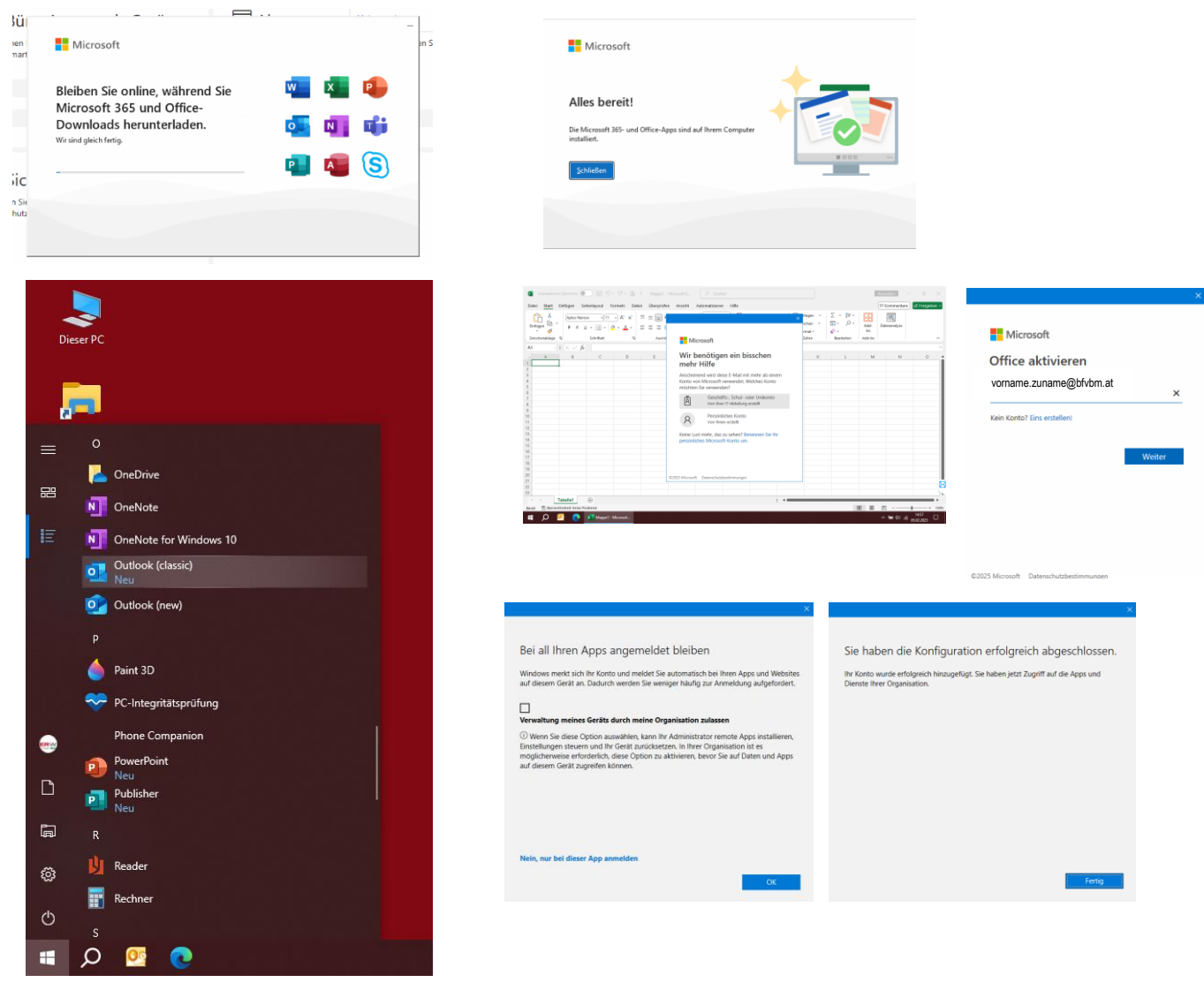

3.5 Aktivierung nach der erfolgten Installation (Beispiel Office-Aktivierung anhand von Excel)

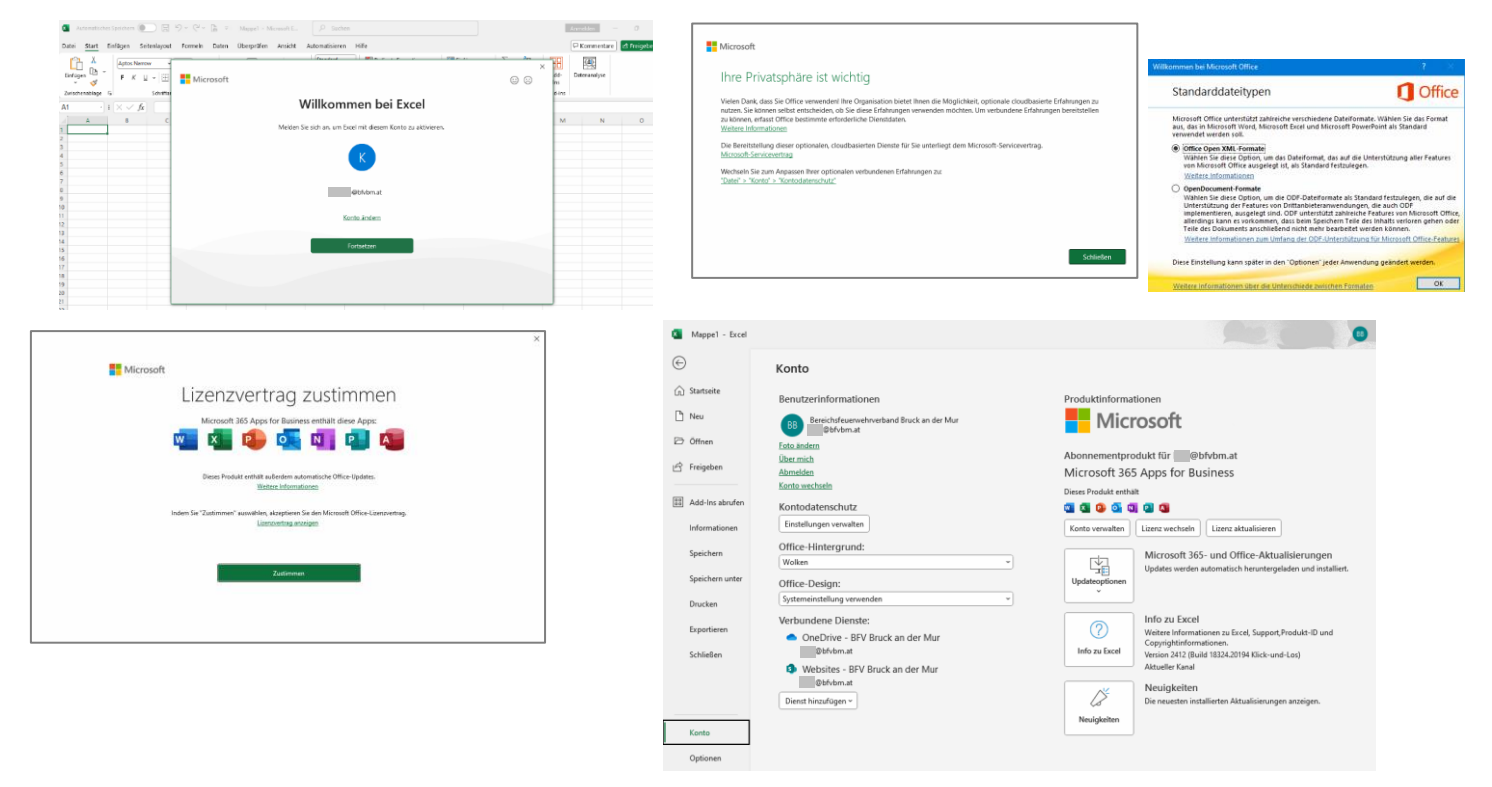

#### Abschnitt 4 – Einbinden E-Mail-Konto bei bestehendem MS Outlook per Auto-Discover

4.1 Outlook Menü [Datei] und dann [Informationen] wählen

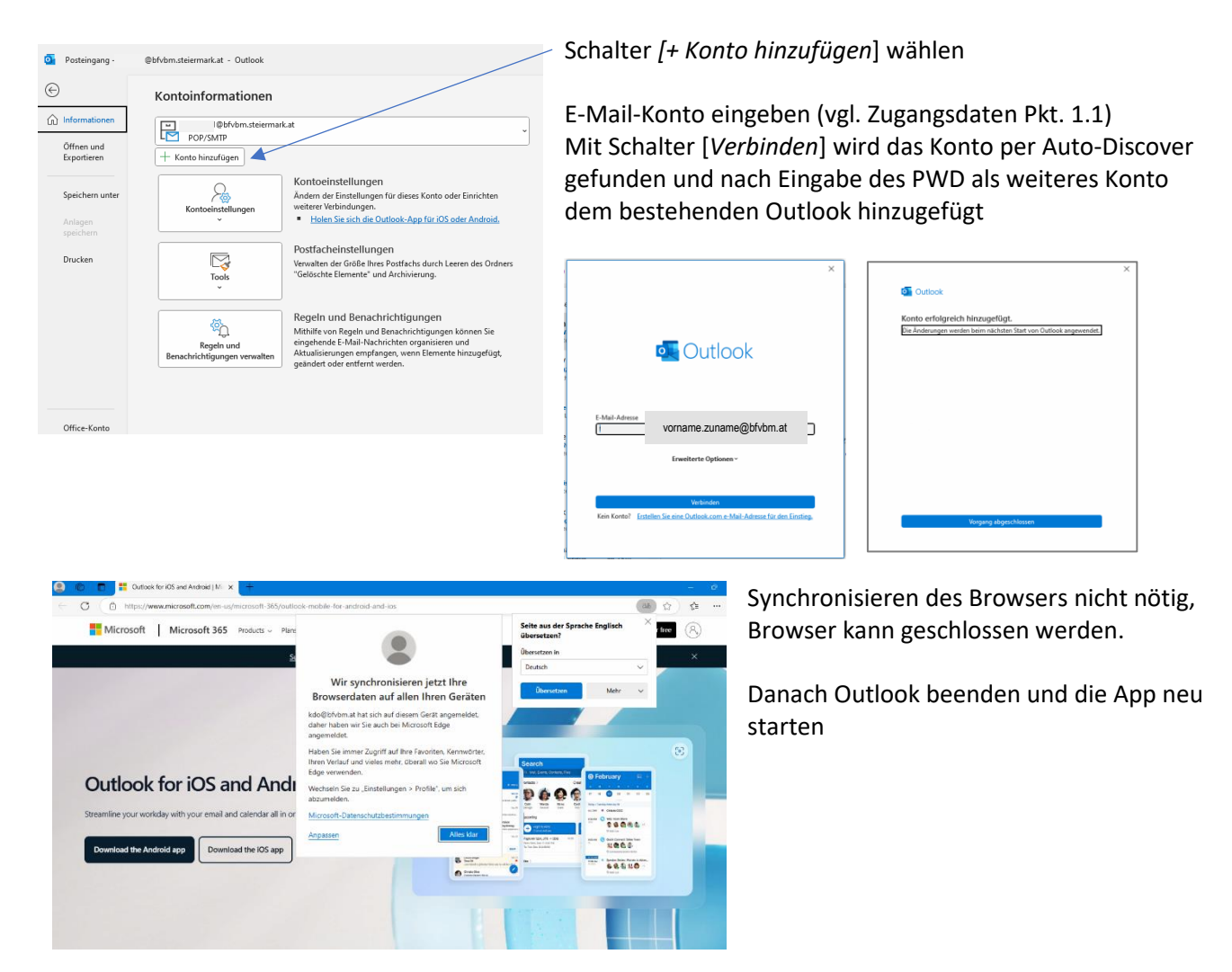

Bei mehreren bzw. bereits bestehenden E-Mail-Konten werden diese im Outlook-Ordner untereinander angezeigt.

#### Abschnitt 5 – Allgemeine Richtlinie für die Kommunikation per E-Mail

#### 5.1 Aufbau der E-Mail-Adressen

5.1.1 Im Gegensatz zu den bisherigen Funktionsbezeichnungen bei den Adressen der Funktionäre werden diese nunmehr ausgeschrieben dargestellt, z.B.:
 NEU: grundausbildung@bfvbm.at anstelle wie bisher gab.601@bfvbm.steiermark.at

Die bisherige Adr. verbleibt im Hintergrund für den landesweiten Mailversand des LFV bis auf Weiteres bestehen.

**5.1.2** Bei den Kdo-Adressen der Feuerwehren ändert sich die bisherige Wehrbezeichnung mit der jeweiligen Wehrnummer nicht, zusätzlich wird aber nunmehr auch der Name der Wehr ausgeschrieben dargestellt:

| z.B.: | kdo.001@bfvbm.at | und auch | <u>ff.aflenz@bfvbm.at</u>             |
|-------|------------------|----------|---------------------------------------|
|       | kdo.021@bfvbm.at | und auch | <u>ff.st.katharein@bfvbm.at</u>       |
|       | kdo.505@bfvbm.at | und auch | <u>btf.boehler-edelstahl@bfvbm.at</u> |

5.2 E-Mail - Konfiguration einheitlicher Anzeigenamen

Für alle Mail-Konten ist ein einheitlicher Anzeigename vordefiniert, welcher beim Empfänger automatisch angezeigt wird, z.B.:

FF Aflenz-Kurort [BFV Bruck an der Mur] FF St. Marein im Mürztal [BFV Bruck an der Mur] BtF VA Wire Austria GmbH [BFV Bruck an der Mur] Kommando [Abschnitt 04 – Mariazell] Atemschutz [BFV Bruck an der Mur] Vorname Zuname [FF Kapfenberg-Stadt]

Eine vollständige Liste aller E-Mail-Adressen des BFV steht für den Download als PDF auf unserer Website <u>https://www.bfvbm.steiermark.at</u> zur Verfügung und wird bei Bedarf durch die EDV-Beauftragten aktualisiert.

5.3 E-Mail: Konfiguration einheitlicher Mail-Signaturen

Jedes ausgehende E-Mail ist mit einer "feuerwehrspezifischen" Signatur zu versenden. Hierzu sind in den Outlook-Optionen der grundsätzliche Inhalt und Gestaltung laut Muster-Signatur selbstständig wie folgt einzutragen:

| Mit freundlichen Grüßen                                                                                                    | Mit freundlichen Grüßen                                                              | $\bigcirc$                                                                                                    |
|----------------------------------------------------------------------------------------------------|--------------------------------------------------------------------------------------|----------------------------------------------------------------------------------------------------|
| Dgrd Vorname Zuname<br>Funktion                                                                                                    | Freiwillige (Betriebs)Feuerwehr<br>Wehrname                                          | Kontoinformationen                                                                                                    |
| Bereichsfeuerwehrverband Bruck an der Mur<br>Fabriksgasse 18<br>8600 Bruck an der Mur                                                                                                    | XY Straße 122<br>860x Ort                                                            | Spectrem unter                                                                                                    |
| Tel.: +43 (664) 12 34 657<br>E-Mail: funktion@bfvbm.at<br>Web: www.bfvbm.steiermark.at                                                                                                    | Tel.: +43 (3862) 12 34 56<br>E-Mail: ff.wehrname@bfvbm.at<br>Web: www.eigenes-web.at | Chricken     Konsoleinstellungen     E Zugiff ad diese Ko<br>teruszonkodotfor<br>Die Zutiosk-Anp.fir<br>Automatische Ans<br>Automatische Ans<br>Berussen                                                                                                    |
|                                                                                                    |                                                                                      | Signaturen und Briefpapier 7 ×<br>E-Mal-Signatur genschliches Briefpapier<br>Signatur zum Betrobeten aussählen<br>Er Mal-Signatur zum Betrobeten aussählen<br>Er Mal-Signatur aussählen<br>Er Mal-Signatur aussählen<br>Er Mal |
| Outlook Optionen                                                                                                    | x antialite und antiafannene Nischrichten                                            | Calibri (redistryed V 11 V F K U Automatisch V E Calibri (redistryed V 11 V F K U Automatisch V E Calibri (redistryed V 11 V F K U Auto                                                                                                    |
| CMail      Personen Audgaben Suchen Sprache      Sprache       Sprache      Sprache      S | rentsette und emptangene Nachrichten.                                                | Bereichsfeuenwehrverband Bruck an der Mur<br>Fabrikgasse 18<br>86000 Bruck an der Mur<br>Tell: +43 (664) 12 34 567<br>E-Mail: LunktongBrbdem.at<br>Webz: <u>www.bfvbm.steiermark.at</u>                                                                                                    |
| Erweitert Erstellen oder ändern Sie Signaturen für Nachri                                                                                                    | Signgturen                                                                           | OK Abbrechen                                                                                                    |

Anmerkung: Signaturen sind auch auf Mobilgeräten (kontenspezifisch) zu konfigurieren.

#### 5.4 Verteiler für Massensendungen innerhalb des BFV

Für Massensendungen per E-Mail an mehrere oder alle Mail-Empfänger des BFV stehen folgende vordefinierte E-Mail Verteileradressen zur Verfügung:

- <u>alle-bfa@bfvbm.at</u> Gesetzlicher Bereichsfeuerwehr-Ausschusses
- <u>alle-bsob@bfvbm.at</u> Alle Bereichsfunktionäre, deren Stellvertreter und Sachbearbeiter
- alle-fw@bfvbm.at Alle 31 Feuerwehren des BFV (exklusive der jeweiligen Kdt-Adressen)
- <u>alle-fw-a01@bfvbm.at</u> Wehren des Abschnitts 01-Bruck inkl. Abschnittskommandant
- alle-fw-a02@bfvbm.at Wehren des Abschnitts 02-Laming inkl. Abschnittskommandant
- alle-fw-a03@bfvbm.at Wehren des Abschnitts 03-Aflenz inkl. Abschnittskommandant
- alle-fw-a04@bfvbm.at Wehren des Abschnitts 04-Mariazell inkl. Abschnittskommandant
- alle-fw-a05@bfvbm.at Wehren des Abschnitts 05-Bruck/Süd inkl. Abschnittskommandant
- alle-fw-a06@bfvbm.at Wehren des Abschnitts 06-U.Mürztal inkl. Abschnittskommandant

Für den Versand an z.B. mehrere Abschnitte oder ggf. für den gesamten BFV (BFA, BSoB und Wehren) können die oa. Verteiler entsprechend kombiniert werden.

<u>Anmerkung</u>: Das Senden und der Empfang ist nur innerhalb des BFV möglich, Absender außerhalb des BFVBM werden nicht angenommen bzw. blockiert!

5.5 Richtlinie für Massensendungen an mehrere ausgewählte Empfänger innerhalb des BFV

Bei Massensendungen per E-Mail an mehrere oder alle Mail-Empfänger des BFV und ggf. darüber hinaus ist als Hauptempfänger im Feld [AN] ausschließlich die Adresse <u>info@bfvbm.at</u> zu verwenden!

Alle weiteren Empfänger sind in das Feld [*BCC*] einzutragen und sind somit bei den einzelnen Empfängern nicht ersichtlich.

Anmerkung: Standardmäßig ist das BCC-Feld ausgeblendet. Hierfür ist im Fenster [Neue Nachricht] über den Menüpunkt [Optionen] das Feld einmalig einzublenden. Q was Farben • **-V** Ō. -Zustellungsbestät. anfordern △ Schriftart Berechtigung Abstimmungssch haltfl. 🗌 Lesebestät. anfordern es Elé ot Ük

| lachricht     | Einfügen    | Text forma | Seren | Zeich | nen | Op | tionen |  |  |     |    |     |
|---------------|-------------|------------|-------|-------|-----|----|--------|--|--|-----|----|-----|
|               |             |            |       |       | В   |    |        |  |  | 0 - | ₽~ |     |
| ▷ Sende       | n 🗸         |            |       |       |     |    |        |  |  |     |    | • ~ |
| An inf        | o@bfvbm.a   | >          |       |       |     |    |        |  |  |     |    |     |
| Cc            |             |            |       |       |     |    |        |  |  |     |    |     |
| Bcc "Al       | le weiteren | Empfänger* | >     |       |     |    |        |  |  |     |    |     |
| Betreff hinzu | fügen       |            |       |       |     |    |        |  |  |     |    |     |
| Mitteilung    |             |            |       |       |     |    |        |  |  |     |    |     |
|               |             |            |       |       |     |    |        |  |  |     |    |     |
|               |             |            |       |       |     |    |        |  |  |     |    |     |
|               |             |            |       |       |     |    |        |  |  |     |    |     |
|               |             |            |       |       |     |    |        |  |  |     |    |     |

Bei etwaigen Problemen bzw. Unterstützungsbedarf stehen die EDV-Beauftragten gerne zur Verfügung.

Für den Bereichsfeuerwehrverband ABI dV Zangl Wolfgang, EDV-Beauftragter

Bereichsfeuerwehrverband Bruck an der Mur Fabriksgasse 18 8600 Bruck an der Mur

Phone +43 (664) 31 63 930 Email: edv@bfvbm.at Web: http://www.bfvbm.steiermark.at Für den Bereichsfeuerwehrverband HBI Krenn Daniel Bsc, EDV-Beauftragter-Stellvertreter

Bereichsfeuerwehrverband Bruck an der Mur Fabriksgasse 18 8600 Bruck an der Mur

Phone +43 (664) 55 64 409 Email: edvstv@bfvbm.at Web: http://www.bfvbm.steiermark.at

#### Zurück zum Inhalt

| Post: 8630 Mariazell, Feichteggerwiese 1 | Büro: 8600 Bruck/Mur, Fabriksgasse 18 |
|------------------------------------------|---------------------------------------|
| Telefon BFKDT: +43 (664) 51 53 310       | Telefon Büro: +43 (3862) 54 9 32      |
| Mail: kdo.601@bfvbm.steiermark.at        | http://www.bfvbm.steiermark.at        |